### Setup TDI/Connections 4.5 Development Environment on Linux and import photos from LDAP Server to Connections Profiles

### 1 – Setup TDI

This article show how to install the TDI 7.1 on Linux RedHat.

Instead of fixpack 5, i installed the fixpack 6 with the same steps.

My Connections server is 4.5 and running on Centos 6.3 using DB2 as RDBMS and ITDS 6.3 as LDAP Server .

## 2 - Setup the development environment

Create a folder called TDISOL. I create bellow the /opt/IBM. My TDI was installed on /opt/IBM/TDI.

Copy the tdisol.tar into TDISOL folder and extract the content using tar -xvf tdisol.tar

Go to /opt/ibm/TDISOL/TDI and edit the file profiles\_tdi.properties and update the following lines according your environment:

source\_ldap\_url=ldap://<ldapserver>:389

source\_ldap\_user\_login=<binduser>

source\_ldap\_search\_base=<search base> ex: dc=acme,dc=com

dbrepos\_jdbc\_url=jdbc:db2://<db2hostname>:50000/peopledb

dbrepos\_jdbc\_driver=com.ibm.db2.jcc.DB2Driver

dbrepos\_username=lcuser

dbrepos\_password=<password>

I got some erros when i start the TDI configuration editor.

Check the solution.properties file and verify the value of api.remote.naming.port .

The value must be the TDI Server port. The default is 1099.

## 3 - Start the configuration editor

Go to TDI Serever folder /opt/IBM/TDI/V7.1 and type

./ibmditk -s /opt/IBM/TDISOL/TDI

You need to create the workspace. Create the workspace bellow the /TDISOL/TDI/

| Workspace Launcher (on connections.plansis.com.br)                                                                                                    | \$ |
|----------------------------------------------------------------------------------------------------|----|
| Select a workspace                                                                                                    |    |
| Tivoli Directory Integrator stores your projects in a folder called a workspace.<br>Choose a workspace folder to use for this session.                                                             |    |
| Workspace: //opt/ibm/TDISOL/TDI/workspace                                                                                                    |    |
| Use this as the default and do not ask again     Cancel OK     are registered trademarks of IBM Corporation in the United States, other countries, or both, Built on Eclipse is a trademark of Ecl |    |

Foundation, Inc. Java and all Java-based trademarks are trademarks of Sun Microsystems, Inc. in the United States, other countries, or both. Other company, product, or service names may be trademarks or service marks of others.

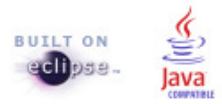

7.1

#### Close this window and start your project

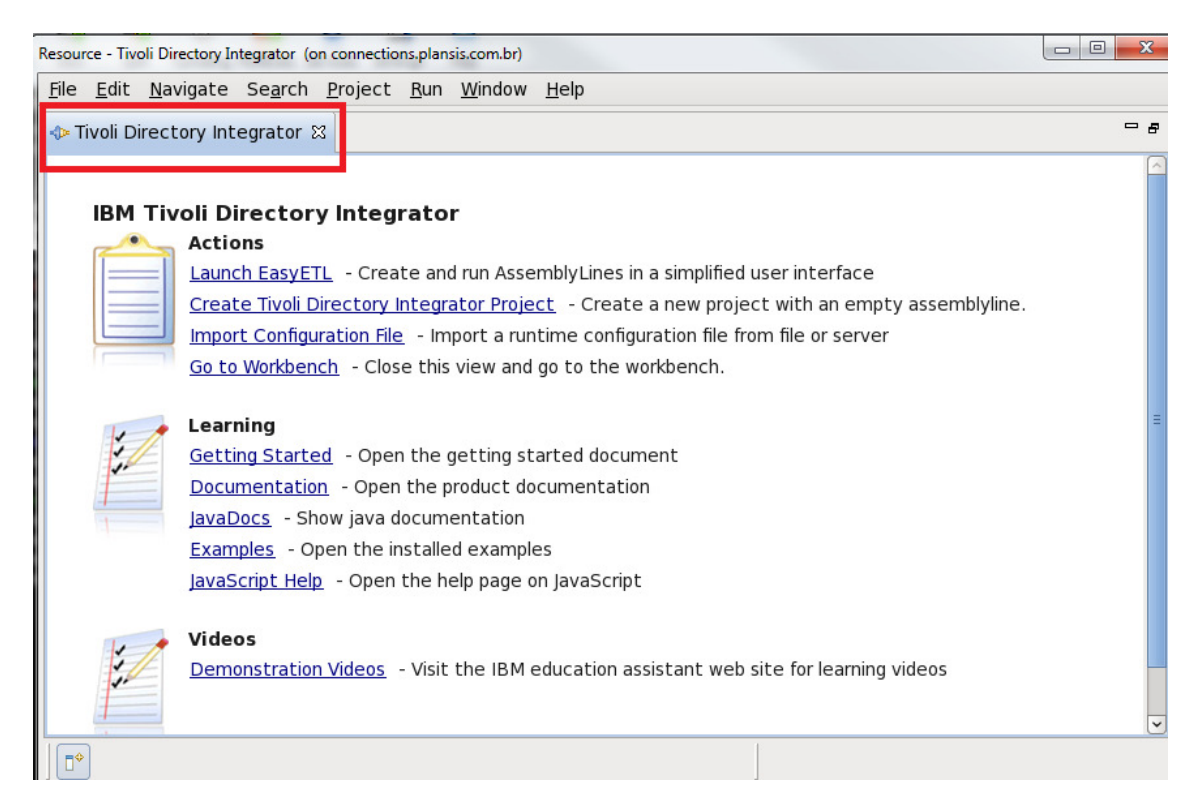

#### Warning! You must see your default server started!

| Tivoli Directory Integrator - Tivoli Directory Integrator (on connections.plansis.com.br) |                                           |  |  |  |
|-------------------------------------------------------------------------------------------|-------------------------------------------|--|--|--|
| <u>File Edit N</u> avigate Se <u>a</u> rch <u>P</u> roject <u>R</u> un <u>W</u> ind       | ow <u>H</u> elp                           |  |  |  |
| 📬 🗟 New Project New AssemblyLine                                                          | KeyManager Browse Server Stores 🛛 🗛 🗸 🔗   |  |  |  |
| ] bl × 弦 な な v                                                                            |                                           |  |  |  |
| 🖹 🐟 Tivoli Directory Integrator 🖻 Resource                                                |                                           |  |  |  |
| 💠 Navigator 🛛 📄 🔄 🌄 🗖 🗖                                                                   |                                           |  |  |  |
|                                                                                           |                                           |  |  |  |
|                                                                                           |                                           |  |  |  |
|                                                                                           |                                           |  |  |  |
|                                                                                           |                                           |  |  |  |
|                                                                                           |                                           |  |  |  |
|                                                                                           |                                           |  |  |  |
|                                                                                           | 🖹 Problems 🛿 🖇 JavaScript 📮 Console 🛛 🖓 🗖 |  |  |  |
|                                                                                           | 0 items                                   |  |  |  |
| Servers                                                                                   | Description Resource Path                 |  |  |  |
| Add Server Start Stop Refresh View Log                                                    |                                           |  |  |  |
| Default                                                                                   |                                           |  |  |  |
| 0 items selected                                                                          |                                           |  |  |  |
| 1 -                                                                                       | 1                                         |  |  |  |

Import the configuration. This configuration has the Assembly lines and resources to work with the Connections .

| Tivoli Directory Integrator - Tivoli Directory Integrator (on connections,                                                                                                    | plansis.com.br) | 1.1         | 100       |           |          | - 🗆 X       |
|----------------------------------------------------------------------------------------------------|-----------------|-------------|-----------|-----------|----------|-------------|
| <u>File E</u> dit <u>N</u> avigate Se <u>a</u> rch <u>P</u> roject <u>R</u> un <u>W</u> indow                                                                                                    | <u>H</u> elp    |             |           |           |          |             |
| New                                                                                                    | Shift+Alt+N >   | e Server St | ores 💁    | <i>^~</i> |          |             |
| Open Tivoli Directory Integrator configuration file                                                                                                    |                 |             | 1         | 1         |          |             |
| Open File <u>.</u>                                                                                                    |                 |             |           |           |          |             |
| <u>C</u> lose                                                                                                    | Ctrl+W          |             |           |           |          |             |
| C <u>l</u> ose All                                                                                                    | Shift+Ctrl+W    |             |           |           |          | - 8         |
| Save                                                                                                    | Ctrl+S          |             |           |           |          |             |
| 🗟 Save <u>A</u> s                                                                                                    |                 |             |           |           |          |             |
| 🐚 Sav <u>e</u> All                                                                                                    | Shift+Ctrl+S    |             |           |           |          |             |
| Rever <u>t</u>                                                                                                    |                 |             |           |           |          |             |
| Mo <u>v</u> e                                                                                                    |                 |             |           |           |          |             |
| Rena <u>m</u> e                                                                                                    | F2              |             |           |           |          |             |
| 🔊 Re <u>f</u> resh                                                                                                    | F5              |             |           |           |          |             |
| Con <u>v</u> ert Line Delimiters To                                                                                                    | >               |             |           |           |          |             |
| 🗁 <u>P</u> rint                                                                                                    | Ctrl+P          | JavaScript  | 🖳 Console |           |          |             |
| Switch Workspace                                                                                                    | >               |             |           |           | 1        |             |
| Restart                                                                                                    |                 |             |           |           | Resource | Path        |
| and the second second sec |                 |             |           |           |          |             |
| A Export                                                                                                    | 1               |             |           |           |          |             |
| Branortios                                                                                                    | AltiEntor       |             |           |           |          |             |
|                                                                                                    | AIL+EILER       |             |           |           |          | <u>&gt;</u> |
| Exit                                                                                                    |                 |             |           |           |          |             |

| -1 | Import (on connections.plansis.com.br)                                                      | ×     |
|----|---------------------------------------------------------------------------------------------|-------|
| :  | Select                                                                                      | Ľ     |
|    | <u>S</u> elect an import source:                                                            |       |
|    | type filter text                                                                            |       |
|    | <ul> <li>▷ General</li> <li>▷ ➢ CVS</li> <li>▽ ➢ IBM Tivoli Directory Integrator</li> </ul> |       |
|    | Configuration                                                                               |       |
|    | <ul> <li>Plug-in Development</li> <li>Run/Debug</li> <li>Team</li> </ul>                    |       |
|    | Mext >     Cancel                                                                           | inish |

| Import Tivoli Directory                | Integrator configuration (on connections.plansis.com.br) | x |
|----------------------------------------|----------------------------------------------------------|---|
| Select objects to                      | import                                                   |   |
| Dependencies will b<br>existing files) | e automatically imported (import will NOT overwrite      |   |
| Project: New Pro                       | oject   ≎                                                |   |
| 🔾 Server 🖲 File                        |                                                          |   |
| Configuration File:                    |                                                          |   |
| Password                               |                                                          |   |
| Linked file:                           |                                                          |   |
|                                        |                                                          |   |
|                                        |                                                          |   |
|                                        |                                                          |   |
|                                        |                                                          |   |
|                                        |                                                          |   |
|                                        |                                                          |   |
|                                        |                                                          |   |
|                                        |                                                          |   |
|                                        |                                                          |   |
| (?)                                    | < <u>B</u> ack <u>N</u> ext > Cancel <u>Finish</u>       |   |

| Moba/X X          | - Christen and South |   |                |            | × |
|-------------------|----------------------|---|----------------|------------|---|
| pt ibm TDISOL TDI |                      |   |                |            |   |
| <u>P</u> laces    | Name                 | ¥ | Size           | Modified   | _ |
| 🚔 Search          | 💼 archive            |   |                | 09:15      |   |
| Recently Used     | 💼 conf               |   |                | 03/11/2013 |   |
| 🗟 root            | 💼 configs            |   |                | 09:17      |   |
| 🛅 Desktop         | 💼 etc                |   |                | 09:15      |   |
| File System       | 💼 lib                |   |                | 09:15      |   |
| Documents         | 💼 libs               |   |                | 09:17      |   |
| Music             | 💼 logs               |   |                | 13:01      |   |
| a Pictures        | MQePWStore           |   |                | 10:01      |   |
| 💼 Videos          | 💼 packages           |   |                | 09:15      | Ξ |
| Downloads         | 💼 samples            |   |                | 09:15      |   |
|                   | 💼 serverapi          |   |                | 09:15      |   |
|                   | TDISysStore          |   |                | 10:58      |   |
|                   | 💼 workspace          |   |                | 17:06      |   |
|                   | 📄 workspace-original |   |                | 10:31      |   |
|                   | o profiles_tdi.xml   |   | 1.2 MB         | 03/11/2013 |   |
|                   |                      |   |                |            | ~ |
| Add Remove        |                      |   |                | *.xml      | 0 |
|                   |                      |   | <u>C</u> ancel | <u>о</u> к |   |

| Import Tivoli Directory Integrator configuration (on connections.plansis.com.br)       |
|----------------------------------------------------------------------------------------|
| Select objects to import                                                               |
| Dependencies will be automatically imported (import will NOT overwrite existing files) |
| Project: New Project   \$                                                              |
| ⊖ Server ⊚ File                                                                        |
| Configuration File: /opt/ibm/TDISOL/TDI/profiles_tdi.xml                               |
| Password                                                                               |
| Linked file:                                                                           |
| AssemblyLines                                                                          |
| <ul> <li>Connectors</li> <li>Parsers</li> </ul>                                        |
| ▷ ☑ ➢ Scripts                                                                          |
| ▷ ☑ ➢ Includes                                                                         |
| <ul> <li>▷ ♥ ▷ Functions</li> </ul>                                                    |
| ▶ 🖓 🗁 Attribute Maps                                                                   |
|                                                                                        |
|                                                                                        |
| Image: Second state         Mext >         Cancel         Finish                       |
|                                                                                        |

Enter the project name and then finish

| - New Project (on connections.plansis.com.br) | A 100  | ×              |
|-----------------------------------------------|--------|----------------|
| Project                                       |        |                |
| Create a new solution project.                |        |                |
|                                               |        |                |
| Project name: demo                            |        |                |
| ✓ Use <u>d</u> efault location                |        |                |
| Location: /opt/ibm/TDISOL/TDI/workspace/demo  |        | Browse         |
|                                               |        |                |
|                                               |        |                |
|                                               |        |                |
|                                               |        |                |
|                                               |        |                |
|                                               |        |                |
| ?                                             | Cancel | <u>F</u> inish |
|                                               |        |                |

Expand the project name and assembly lines and search for load\_photos\_from\_files.

Use the right click to copy and then paste the assembly line

| Tivoli Directory Integrator - Tivoli Directory Integrator (on connecti                                                                                                    | ions.plansis.com.br)                              |
|----------------------------------------------------------------------------------------------------|---------------------------------------------------|
| <u>F</u> ile <u>E</u> dit <u>N</u> avigate Se <u>a</u> rch <u>P</u> roject <u>R</u> un <u>W</u> ind                                                                                                    | ow <u>H</u> elp                                   |
| 📔 🖆 🖌 New Project New AssemblyLine                                                                                                    | KeyManager Browse Server Stores 🛛 💁 🖌 🖉 🌾 🖓 🌾 🏷 🔅 |
| 🗈 🐟 Tivoli Directory Integrator 🖒 Resource                                                                                                    |                                                   |
| 💠 Navigator 🛿 📄 🔄 🌣 🖓 🖓                                                                                                    | - 8                                               |
| Internal_Idap_iterate         Internal_Idap_lookup_by_dn         Internal_lookup_secOrMgr_uid         Internal_lookup_secOrMgr_uid         Internal |                                                   |
| lookup_employees                                                                                                    | 🖹 Problems 🛿 🗇 JavaScript 📮 Console               |
| Servers                                                                                                    | 0 items                                           |
|                                                                                                    | Description Resource Path                         |
| Add Server Start Stop Refresh View Log                                                                                                    |                                                   |
| Ø Default                                                                                                    |                                                   |
|                                                                                                    | ( IIII)                                           |
| o demo/AssemblyLines/load_photos_fro                                                                                                    | m_files.assemblyline                              |

| AssemblyLines/load_photos_from_files (on connections.plansis.com.br) | x |
|----------------------------------------------------------------------|---|
| Enter new name:                                                      |   |
| load_photos_from_ldap                                                |   |
|                                                                      |   |
| Cancel OK                                                            |   |

Click on the assembly line to edit

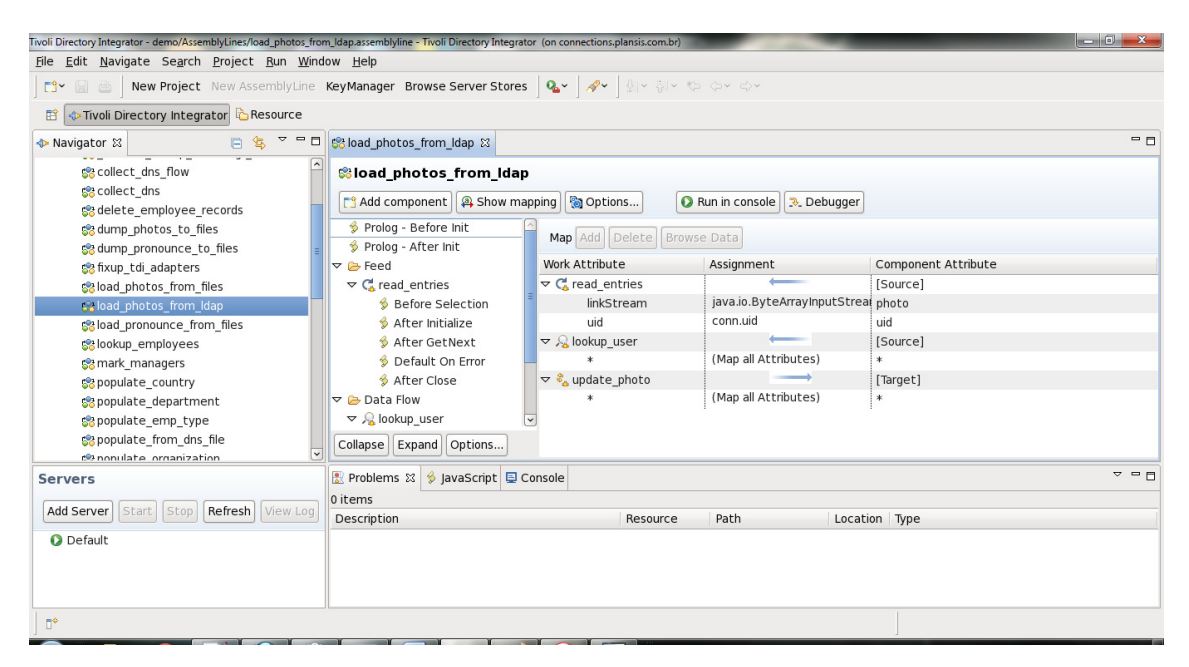

Delete the connector named read\_entries. Select feed and clik on Add component

| 😵 *load_photos_from_ldap 🕴                      |                                                                  |                      |          |  |
|-------------------------------------------------|------------------------------------------------------------------|----------------------|----------|--|
| 🕸 load_photos_from_ldap                         |                                                                  |                      |          |  |
| 📑 Add component 🗿 Show map                      | Add component A Show mapping Options 🚺 Run in console 🔍 Debugger |                      |          |  |
| 🖇 Prolog - Before Init<br>🖇 Prolog - After Init | Map Add Delete Browse                                            | Data                 |          |  |
| 🔁 Feed                                          | Work Attribute                                                   | Assignment           | Compon   |  |
| 🗢 🗁 Data Flow                                   | ▽ 🔏 lookup_user                                                  |                      | [Source] |  |
| $ abla  \mathcal{R}_{\mathrm{S}}$ lookup_user   | *                                                                | (Map all Attributes) | *        |  |
| 👙 On No Match                                   | マ 🗞 update_photo                                                 | $\longrightarrow$    | [Target] |  |
| マ 🗞 update_photo                                | *                                                                | (Map all Attributes) | *        |  |
| 👙 Default Success                               |                                                                  |                      |          |  |
| 👙 Default On Error                              |                                                                  |                      |          |  |
|                                                 |                                                                  |                      |          |  |
|                                                 |                                                                  |                      |          |  |
| Collapse Expand Options                         |                                                                  |                      |          |  |

Select Connectos, search for LDAP Connector and set the mode to Iterator.

Click on finish

| - Insert new object (on connections.plansis.com.br)                                                                                                    |                                                                                                    |  |  |  |
|----------------------------------------------------------------------------------------------------|----------------------------------------------------------------------------------------------------|--|--|--|
| Choose Component                                                                                                    |                                                                                                    |  |  |  |
| Choose the component to create                                                                                                    | e                                                                                                    |  |  |  |
| Select Type Filter                                                                                                    | Components                                                                                                    |  |  |  |
| <ul> <li>All Components</li> <li>Connectors</li> <li>Functions</li> <li>Control/Flow Components</li> <li>Scripts</li> <li>Attribute Maps</li> <li>Search: (search)</li> </ul> | Name       Intregistry Crand Relationship Connector         ITIM Agent Connector       JDBC Connector         JDBC Connector       JMS Connector         JMS Password Store Connector       JMX Connector         JMX Connector       JNDI Connector         JNDI Connector       LDAP Connector         LDAP Server Connector       LDAPLookupUser (LDAP Connector)         IdapSourceConnectorIterator.IdapSourceConi       Image:         Name:       LDAPConnector         Mode       Iterator |  |  |  |
|                                                                                                    |                                                                                                    |  |  |  |
| ? < <u>B</u> ack                                                                                                    | <u>N</u> ext > Cancel <u>F</u> inish                                                                                                    |  |  |  |

Select the LDAP Conenctor an click the connection button. You need to set the fields according you environment

| ೫ *load_photos_from_ldap 🛛                                                    |                                 |                                   |
|-------------------------------------------------------------------------------|---------------------------------|-----------------------------------|
| 🍀 load_photos_from_ldap                                                       |                                 |                                   |
| Add component Add component                                                   | oing 🔞 Options 🚺 🚺 Run in c     | onsole 🔍 Debugger                 |
| <ul> <li>              Prolog - Before Init<br/>Prolog - After Init</li></ul> | C LDAPConnector                 | ed 🗘 Inherit From ibmdi.LDAP More |
| C LDAPConnector                                                               | Input Map Hooks Delta Connectio | n Connection Errors               |
|                                                                               | LDAP URL *                      | Hostname: * localhost Port: 389 ? |
|                                                                               | Login username                  | cn=root ?                         |
|                                                                               | Login password                  | ******* ?                         |
|                                                                               | Search Base                     | dc=demo,dc=com,dc=br Contexts ?   |
|                                                                               | Search Filter                   | objectClass=inetOrgPerson ?       |
|                                                                               | Search Scope                    | subtree 3                         |
|                                                                               | Comment                         |                                   |
| Collapse Expand Options                                                       |                                 | ≡ ?                               |

Click on Input Map and then connect button and see if you can connect to your Idap server

| 😂 *load_photos_from_ldap 🛛                       |                                                    |                        |                        | <u>ا</u> د           |  |  |  |
|--------------------------------------------------|----------------------------------------------------|------------------------|------------------------|----------------------|--|--|--|
| 🕸 load_photos_from_ldap                          |                                                    |                        |                        |                      |  |  |  |
| 📑 Add component 🚇 Show mapp                      | bing 🔯 Options 🚺 🛛 R                               | un in console 🕞 Debug  | ger                    |                      |  |  |  |
| Prolog - Before Init                             | Connector                                          |                        |                        |                      |  |  |  |
| ♥ Prolog - After Init ♥ Eeed                     | Mode Iterator ᅌ State                              | Enabled                | m ibmdi.LDAP More      |                      |  |  |  |
| C LDAPConnector                                  | Input Map Hooks Delta Connection Connection Errors |                        |                        |                      |  |  |  |
| rightarrow Data Flow<br>$rightarrow$ Jookup_user | Map Add Delete More                                | ]                      | Connect Next Close     | More                 |  |  |  |
| 🖇 On No Match                                    | Work Attribute                                     | Assignment             | Schema                 |                      |  |  |  |
| 👂 🗞 update_photo                                 |                                                    | [Empty map - double cl | Name                   | Sample Value Require |  |  |  |
|                                                  |                                                    |                        | 🔢 audio                | Option               |  |  |  |
|                                                  |                                                    |                        | 💀 businessCategory     | Option               |  |  |  |
|                                                  |                                                    |                        | 🔢 carLicense           | Option               |  |  |  |
|                                                  |                                                    |                        | 📅 cn                   | Option               |  |  |  |
|                                                  |                                                    |                        | 💀 department Number    | Option               |  |  |  |
|                                                  |                                                    |                        | 💀 description          | Option               |  |  |  |
|                                                  |                                                    |                        | 💀 destinationIndicator | Option               |  |  |  |
|                                                  |                                                    |                        | 🔡 displayName          | Option               |  |  |  |
|                                                  |                                                    |                        | n employeeNumber       | Option _             |  |  |  |
| Collapse Expand Options                          | K III                                              | )                      |                        | >                    |  |  |  |

# Click Add button to map attributes. I maped uid and jpegPhoto

| 😵 *load_photos_from_ldap 🛛                                                          |                                                  |                       |                                                                                                    | - E                                                                |
|-------------------------------------------------------------------------------------|--------------------------------------------------|-----------------------|----------------------------------------------------------------------------------------------------|--------------------------------------------------------------------|
| 📽 load_photos_from_ldap                                                             |                                                  |                       |                                                                                                    |                                                                    |
| Add component Add component                                                         | ping 🕅 Options 🚺 🛛 R                             | un in console 🔁 Debu  | gger                                                                                                    |                                                                    |
| <ul> <li>Prolog - Before Init</li> <li>Prolog - After Init</li> <li>Feed</li> </ul> | C LDAPConnector                                  | Enabled               | om ibmdi.LDAP More                                                                                                    |                                                                    |
| <ul> <li>✓ LDAPConnector</li> <li>✓ ➢ Data Flow</li> <li>✓ ℘ lookup_user</li> </ul> | Input Map Hooks Delta Con<br>Map Add Delete More | nection Connection En | Connect Next Close                                                                                                    | More                                                               |
| On No Match                                                                         | Work Attribute                                   | Assignment            | Schema                                                                                                    |                                                                    |
| V 🗞 update_photo                                                                    | jpegPhoto                                        | conn.jpegPhoto        | Name                                                                                                    | Sample Value Require                                               |
|                                                                                     | UNU .                                            |                       | Image: Contract of the second second seco | Option<br>Option<br>Option<br>Option<br>Option<br>Option<br>Option |
| Collapse Expand Options                                                             | III                                              |                       | >                                                                                                    |                                                                    |

Delete the scripts Default Success and Default On Error

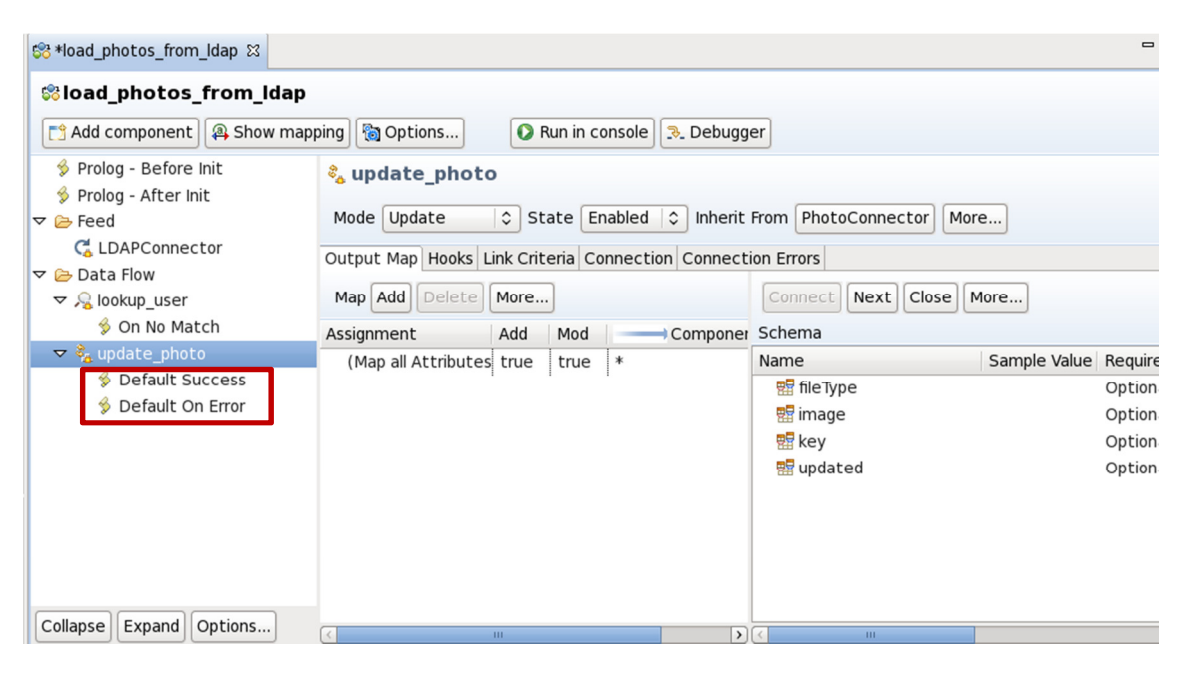

Click on update\_photo and map uid and jpegPhoto

| 😵 load_photos_from_ldap 🛛                                                                                                    |                                                                                                    |      |           |                    |                        |              |
|----------------------------------------------------------------------------------------------------|----------------------------------------------------------------------------------------------------|------|-----------|--------------------|------------------------|--------------|
| 🍀 load_photos_from_ldap                                                                                                    |                                                                                                    |      |           |                    |                        |              |
| Add component Add component                                                                                                    | ping 🐚 Options                                                                                                    |      | Run in co | onsole 🔊 Debugg    | er                     |              |
| <ul> <li>         Prolog - Before Init      </li> <li>         Prolog - After Init      </li> <li>         Feed      </li> <li>         Case LDAPConnector      </li> <li>         Data Flow      </li> <li>         Q lookup_user     </li> </ul> | State       Connection         Output       Map         Hooks       Link Criteria         Connection       Connection         Connection       Connection |      |           |                    |                        |              |
|                                                                                                    | Map Add Delete More                                                                                                    |      |           | Connect Next       | Close More             |              |
| 🖇 On No Match                                                                                                    | Assignment                                                                                                    | Add  | Mod       | Componer           | Schema                 |              |
| 🗞 update_photo                                                                                                    | work.jpegPhoto                                                                                                    | true | true      | image              | Name                   | Sample Value |
|                                                                                                    | work.uid                                                                                                    | true | true      | uid                | 🔡 fileType             |              |
|                                                                                                    |                                                                                                    |      |           |                    | ninge<br>Rey           |              |
|                                                                                                    | <                                                                                                    |      |           | >                  |                        |              |
|                                                                                                    | update_photo.jpegPhoto                                                                                                    |      |           | tion text 🗹 Enable | ed Null Value Behavior |              |
|                                                                                                    | work.jpegPhoto                                                                                                    |      |           |                    |                        |              |

### Click Run in console button

| 😵 load_photos_from_ldap 🛛                |                                                              |       |          |                 |                    |                     |
|------------------------------------------|--------------------------------------------------------------|-------|----------|-----------------|--------------------|---------------------|
| 📽 load_photos_from_ldap                  |                                                              |       |          |                 |                    |                     |
| Add component Add component              | ping 🔞 Options                                               | 0     | Run in c | onsole 🔉 Debugg | er                 |                     |
| Prolog - Before Init Prolog - After Init | 🗞 update_photo                                               |       |          |                 |                    |                     |
| ✓ ➢ Feed                                 | Mode Update State Enabled 💠 Inherit From PhotoConnector More |       |          |                 |                    |                     |
| G LDAPConnector<br>マ ≽ Data Flow         | Output Map Hooks Link Criteria Connection Connection Errors  |       |          |                 |                    |                     |
| ▼ 🧏 lookup_user                          | Map Add Delete More                                          |       |          |                 | Connect            | Close More          |
| S On No Match                            | Assignment                                                   | Add   | Mod      | Componer        | Schema             |                     |
| 💑 update_photo                           | work.jpegPhoto                                               | true  | true     | image           | Name               | Sample V            |
|                                          | work.uid                                                     | true  | true     | uid             | 💀 fileType         |                     |
|                                          |                                                              |       |          |                 | 🔡 image            |                     |
|                                          |                                                              |       |          |                 | Rey .              |                     |
|                                          |                                                              |       |          |                 |                    |                     |
|                                          | <ul> <li></li> </ul>                                         | ш     |          | >               | K III              |                     |
|                                          | update_photo.jpeg                                            | Photo |          | 🗌 Substitu      | tion text 🗹 Enable | d Null Value Behavi |
|                                          | work.jpegPhoto                                               |       |          |                 |                    |                     |
|                                          |                                                              |       |          |                 |                    |                     |

#### Check for erros on the console

| 😵 load_photos_from_ldap | O load_photos_from_ldap ⊠                                  |
|-------------------------|------------------------------------------------------------|
|                         |                                                            |
|                         |                                                            |
| 18:00:45,050 INFO - END | b. dum config settings                                     |
| 18:00:45,059 INFO - CT  | GDISING seriating book of type prolog@ finished            |
| 18:00:45,055 INFO - CT  | GDISIISI Scripting scripting book of type protogo infined. |
| 18:00:45,910 INFO - CT  | ART, TDI solution version info                             |
| 18:00:45,910 INFO - 51A | START, profiles the vml MetamergeConfig information        |
| 18:00:45 919 INFO       | MetamergConfig IDIversion=Created by IDI7 1 - 2012-01-31   |
| 18:00:45 920 INFO       | MetamergConfig created=Thu May 30 17:23:34 PDT 2013        |
| 18:00:45 921 INFO       | MetamergConfig createdRy=root                              |
| 18:00:45 922 INFO       | MetamergConfig modified=Thu May 30 18:00:44 PDT 2013       |
| 18:00:45.922 INFO       | MetamergConfig modifiedBy=root                             |
| 18:00:45.923 INF0       | FND: profiles tdi.xml MetamergeConfig information          |
| 18:00:45.923 INF0       | profiles tdi.jar version [SNA4.5] 20130311-1528            |
| 18:00:45.924 INF0       | profiles tdi.xml file modified time 2013-03-11 12:56       |
| 18:00:45.924 INFO - END | ): TDI solution version info                               |
| 18:00:45.924 INFO - CT  | FGDIS116I Scripting hook of type prolog finished.          |
| 18:00:45.925 INF0 - CT  | FGDIS087I Iterating.                                       |
| 18:00:46.356 INF0 - CT  | FGDIS0881 Finished iterating.                              |
| 18:00:46.357 INF0 - CT  | GDIS100I Printing the Connector statistics.                |
| 18:00:46,358 INF0 - [   | [LDAPConnector] Get:2                                      |
| 18:00:46,358 INF0 - [   | [lookup user] Lookup:2                                     |
| 18:00:46,358 INF0 - [   | [update_photo] Lookup:2, Modify:2                          |
| 18:00:46,358 INF0 - CT  | <pre>FGDIS104I Total: Get:2, Lookup:4, Modify:2.</pre>     |
| 18:00:46,359 INF0 - CT  | TGDIS1011 Finished printing the Connector statistics.      |
| 18:00:46,359 INF0 - CT  | <pre>FGDIS080I Terminated successfully (0 errors).</pre>   |
|                         |                                                            |
|                         |                                                            |

Go to Connections and verify the profiles.

| IBM Connections                                                                      | Home Profiles -                                                       | Communities -                                                                                    | Apps - Mo             | etrics                 |
|--------------------------------------------------------------------------------------|-----------------------------------------------------------------------|--------------------------------------------------------------------------------------------------|-----------------------|------------------------|
| My Profile My                                                                        | Network Directory                                                     |                                                                                                  |                       |                        |
| Edit My Profil                                                                       | e Kenio<br>kenio.carva<br>Local Time<br>Send Er<br>Recent<br>What are | Alho@plansis.com.br<br>10:02 PM<br>Download vC<br>Updates Contact In<br>you working on right nov | formation Backgr      | ound                   |
| Tags                                                                                 | -                                                                     | Kenio's profile inform                                                                           | nation changed.       |                        |
| Add tag(s) to this prot                                                              | file +                                                                | 👤 👔 Click here or p                                                                              | ress control-enter to | view the business card |
| Enter a tag as a single<br>no spaces. Examples:<br>resources, hiring_mar<br>payroll. | word with<br>human-<br>hager,                                         |                                                                                                  |                       |                        |